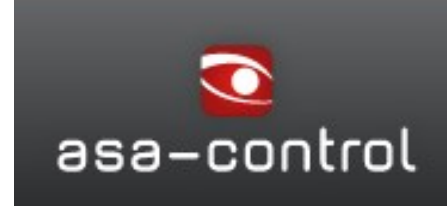

Sécurité de travail avec du système

**Solution SAD** 

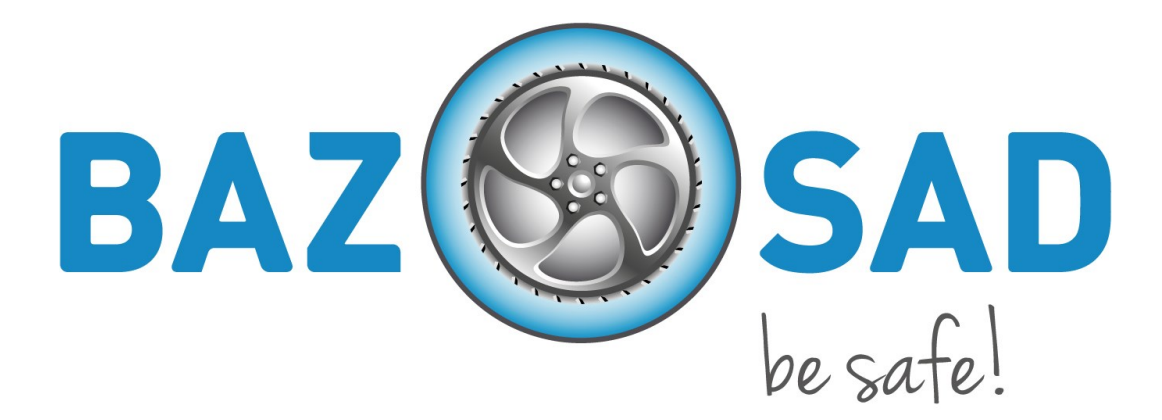

# Instructions courtes a là solutions par branche SAD

asa-control - une solution de Lobsiger & Partner GmbH Bettlach. Copyright 2006-2014

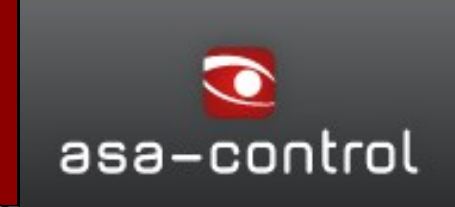

Le site est accessible à l'adresse suivante:

# https://baz.asa-control.ch/fr

## 001 Connexion:

1. Allez avec la souris sur l'élément de menu "connexion" et connectez-vous avec vos données.

2.

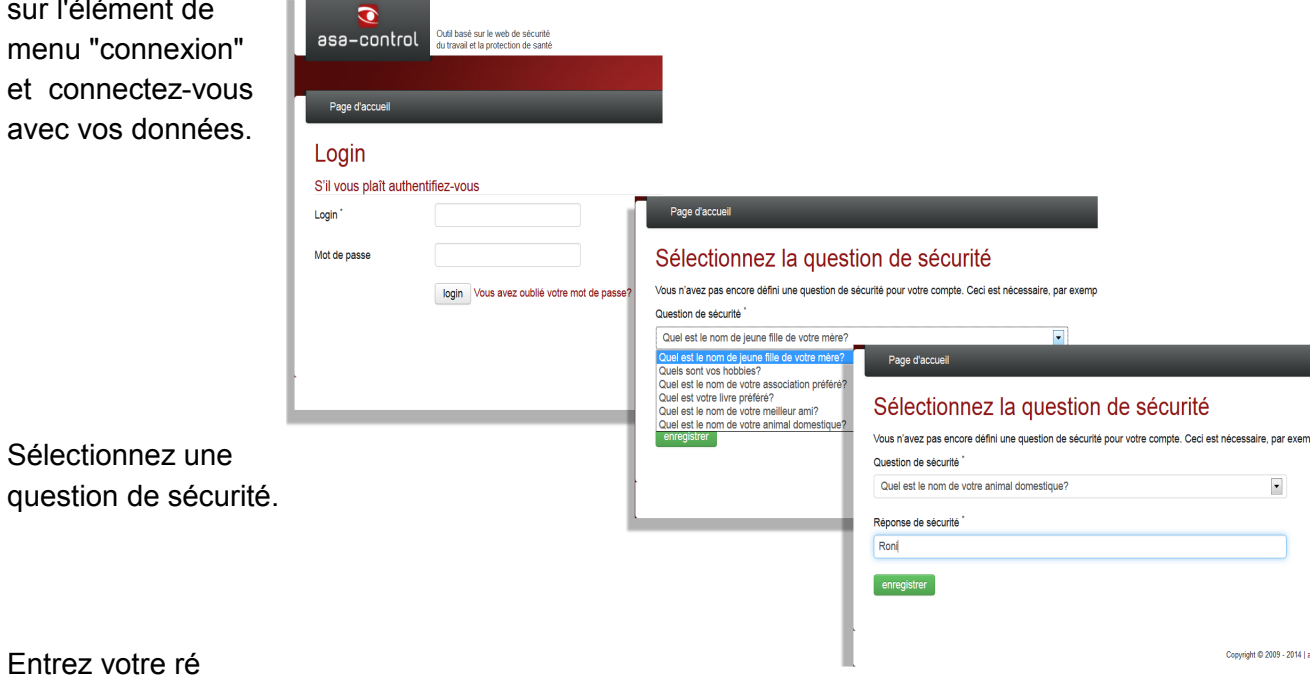

- 3. ponse et n'oubliez pas.
- 4. Cliquez sur "Enregistrer" et terminez le processus.

# Vue générale du système

## 002 Profil de l'entreprise:

Après la première connexion, une fenêtre s'ouvre "profil de l'entreprise". Vous pouvez maintenant personnaliser votre propre profil d'entreprise.

- 1. Vérifiez si vos données d'entreprise sont à jour. (Nombre des collaborateurs, Kopas)
- 2. En cas de divergences, vous pouvez modifier les informations dans le champ "Annonces les modifications".
- 3. Vous voyez les checklists qui sont mises à votre disposition.

| Kontrollen/Checklisten - M               | Nängelmeldungen - Gefahrstoffmanageme                               | nt ▼ Unterhalt ▼ Ausbildung ▼ Dateiv                                                                                                    | rerwaltung Informationen ▼ Stammdaten ▼                                                                                                  |  |  |  |  |  |  |
|------------------------------------------|---------------------------------------------------------------------|----------------------------------------------------------------------------------------------------|----------------------------------------------------------------------------------------------------|--|--|--|--|--|--|
| Firmenprofil                             |                                                                     |                                                                                                    |                                                                                                    |  |  |  |  |  |  |
| Unternehmensdate                         | n                                                                   | Checklisten Ausw                                                                                                    | /ahl                                                                                                    |  |  |  |  |  |  |
| Anschrift<br>Abt Automobile AG (Liestal) | Anzahl Beschäftigte<br>Anzahl Mitarbeiter 25                        | Zwingend zugeteilte Checklisten<br>• BAZ Checkliste 1 - Gebäude<br>• BAZ Checkliste 10                                                           | n: Freiwillig zugeteilte Checklisten wählen:<br>e Freiwillige Durchführung Reifenlage<br>Testvorlage Tankstelle                          |  |  |  |  |  |  |
| 4410 Liestal                             | Unternehmens-Kopas<br>Zosel, André<br>info.liestal@abtautomobile.ch | BAZ Checkliste 11     BAZ Checkliste 12     BAZ Checkliste 2     BAZ Checkliste 3     BAZ Checkliste 4     BAZ Checkliste 5     BAZ Checkliste 5 |                                                                                                    |  |  |  |  |  |  |
| Änderungen melden                        |                                                                     | BAZ Checkliste 7 - Arbeitsw<br>Verhalten                                                                                                    | eise,                                                                                                    |  |  |  |  |  |  |
| Anzahl Mitarbeiter 9<br>Teil-u           | und Vollzeitbeschäftigte                                            | BAZ Checkliste 8     BAZ Checkliste 9     Checkliste 9     Checkliste französisch     System_Au/dit                                              |                                                                                                    |  |  |  |  |  |  |
| Anzahl Lernende                          | - 2                                                                 | Test 123     test35                                                                                                    |                                                                                                    |  |  |  |  |  |  |
| Name des Kopas                           | ella Kabobi                                                         | Testaudit Bilger     Gewählte Checklisten stehen sofort z                                                                                        | <ul> <li>Testaudit Bilger</li> <li>Gewählte Checklisten stehen sofort zur Gefährdungsermittlung in asa-control zur Verfügung.</li> </ul> |  |  |  |  |  |  |
| E-Mail-Adresse des ikab<br>Kopas         | obi@lobsiger.ch                                                     |                                                                                                    |                                                                                                    |  |  |  |  |  |  |
| Änderungen speichern                     | e Änderungen                                                        |                                                                                                    |                                                                                                    |  |  |  |  |  |  |
|                                          |                                                                     | Copyright © 2009 - 20                                                                                                    | 014   asa-enterprise   Lobsiger & Partner GmbH & lum GmbH                                                                                |  |  |  |  |  |  |

- 4. Si vous avez besoin plus des checklists pour représenter votre entreprise, vous pouvez choisissez les checklists supplémentaires souhaiter.
- 5. Cliquez dessous dans le formulaire sur "Enregistrer" lorsque vous avez effectué des modifications. Si vous avez personnalisé quelque chose, il suffit de cliquer sur "aucun changement".

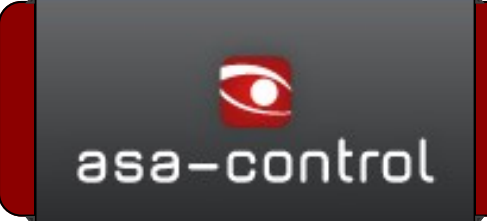

#### 003 Crée les utilisateurs:

- 1. Sélectionnez le module "Données de base"-> Utilisateur dans le menu principal.
- 2. Cliquez avec le bouton droit de la souris sur votre nœud (ou sur le nœud pour lequel vous voulez créer un utilisateur).
- 3. Sélectionnez "Créer un utilisateur" -> le formulaire créé des utilisateurs s'ouvre.

| Kontrollen/Checklisten - | Mängelmeldungen 👻      | Gefahrstoffmanagement -       | Unterhalt 👻 🖌 | Ausbildung 👻  | Dateiverwaltu      | ng Informationen 👻    | Stammdaten 👻        | -                 |      |
|--------------------------|------------------------|-------------------------------|---------------|---------------|--------------------|-----------------------|---------------------|-------------------|------|
|                          | Q                      | Benutzerverwaltung            |               |               |                    |                       |                     |                   |      |
| BAZ                      | nd Schweiz (AGVS       |                               |               |               |                    |                       |                     |                   |      |
| Basel-Land BL            | Org                    | anisationseinheit             |               | Personalnr.   | Name               |                       | Login               | E-Mail            | _    |
| Allgemein                | Allgemein              | Automobile AG (Muttenz)       | :             | 217667        | Mohn,              | Florian               | florian.mohn        |                   |      |
|                          | aktualiz               | Automobile AG (Muttenz)       |               | 1111          | Lobsig             | er, Georges           | lobsiger            | i.kabobi@lobsiger | .ch  |
|                          | Benutzer amo           | erste < vorherige 1 nāchste > | letzte >>     | _             | _                  |                       |                     |                   | _    |
| Benutzerversc            | Benutzerverschen       | Benutzer anlegen              |               |               |                    |                       |                     |                   | ×    |
|                          |                        | Benutzerdaten                 |               |               |                    |                       |                     |                   |      |
|                          |                        | Vorname *                     |               |               |                    | Nachname *            |                     |                   | - Hi |
|                          |                        |                               |               |               |                    |                       |                     |                   |      |
|                          |                        | E-Mail                        |               |               | N                  | lidolu                |                     |                   |      |
|                          |                        |                               |               |               |                    |                       |                     |                   |      |
|                          |                        | Telefon                       |               |               | F                  | ax                    |                     |                   |      |
|                          |                        |                               |               |               |                    |                       |                     |                   |      |
|                          |                        | Borronalnummer                |               |               |                    | Porocho "             |                     |                   |      |
|                          |                        |                               |               |               | Ì                  | de                    |                     | •                 |      |
|                          |                        |                               |               |               |                    |                       |                     |                   |      |
|                          |                        | Account                       |               |               |                    |                       |                     |                   | - 11 |
|                          |                        | Login                         |               | Passwort      |                    |                       | Passwort wiederhole | en                |      |
|                          |                        |                               |               | Ibr Passivo   | rt muss mindester  | a 9 Zeichen lang sein |                     |                   |      |
|                          |                        |                               |               | eine Ziffer s | owie mindestens    | jeweils einen Gross-  |                     |                   |      |
|                          |                        |                               |               | und Kleinbu   | uchstaben enthalte | n                     |                     |                   |      |
|                          |                        | aktiv                         | •             | nein          |                    | •                     | sp                  | beichern          |      |
|                          | Status *               |                               |               |               |                    | ]                     |                     |                   |      |
|                          | aktiv                  |                               |               |               |                    |                       |                     |                   |      |
|                          | aktiv                  | •                             |               |               |                    |                       |                     |                   |      |
|                          | inaktiv<br>ohne Zugang |                               |               |               |                    |                       |                     |                   |      |

- 4. Maintenant vous pouvez remplissez cette partie "Données de l'utilisateur".
- 5. S'il vous plaît fixe dans la section «Compte» le login et le mot de passe.
- 6. Cliquez sur le champ du statut et choisissez les options suivantes :

actif : Les employés actifs peuvent travailler dans asa-control

inactif : Les employés inactif peuvent pas travailler dans asa - control.

Sans accès : Les employés sans accès ne travaillant pas dans asa - control mais mettre, effectuées, documentées des formations

Définissez les autorisations pour les employés actifs. (Voir également les instructions détaillées au titre du soutien à la clientèle)

7. Après cela, cliquez sur "Enregistrer".

## 005 Ordonner la détermination des dangers:

Des check-lists de détermination des dangers seront mises à votre disposition spécifiquement selon les branches. Tout ce qui a trait à la détermination de danger, vous les trouverez sous l'option du menu "Contrôle/ Check-lists".

- 1. Sélectionnez le module "Contrôle / check-lists " -> Détermination des dangers dans le menu principal.
- 2. Cliquez avec le bouton droit de la souris sur votre entreprise (ou sur le nœud pour lequel vous souhaitez affecter une détermination des dangers).
- 3. Choisissez "Créer une détermination des dangers " -> Le formulaire détermination de danger s'ouvre.

| Kontrollen/Checklisten - Aust                      | ildung ▼ Dateiverwaltung Informationen ▼                                                                                                    | Stammdaten 👻                    | _                                       | _                                                                               | _                        | _                   |              |
|----------------------------------------------------|----------------------------------------------------------------------------------------------------|---------------------------------|-----------------------------------------|---------------------------------------------------------------------------------|--------------------------|---------------------|--------------|
| ٩                                                  | Übersicht offene Massnahmen                                                                                                    | Gefährdungsermittlung           |                                         |                                                                                 |                          |                     |              |
| BAZ<br>Auto Gewerbe Verband Schwe<br>Basel-Land BL | liz (AGVS)<br>Nr. Fälligkeit Abteilung/Objekt                                                                                                    |                                 | Тур                                     | Checkliste                                                                      | Verantwortlicher         | Status              | 📙 PDF 🗐 XLS  |
| All Automobile AG                                  | aktualisieren                                                                                                    | (Muttenz), StJakobs-Strasse 72, | Gefährdungsermittlung                   | BAZ Checkliste<br>3                                                             | Bilger, René             | Massnahmen<br>offen | 🗟 🖪 🥒 🔍<br>D |
|                                                    | Considerivotragen Cechiste > Considerivotragen Cechiste > Considerivotragen Cechiste > Considerivotragen Cechiste > Considerivotragen Cechiste > Considerivotragen Cechiste > Considerivotragen Cechiste > Considerivotragen Cechiste > Considerivotragen Cechiste > Considerivotragen Cechiste > Cechiste > Cechist | letzte >>                       | _                                       | _                                                                               | _                        | _                   |              |
| Gefährdungsermittlung<br>Gefährdun                 | gsermittlung auslösen                                                                                                    |                                 |                                         | [                                                                               | ×                        |                     |              |
| Datenerfassu                                       | ng - Prüfung                                                                                                    | 4                               |                                         |                                                                                 |                          |                     |              |
| Checkliste                                         | BAZ Checkliste 7 - Arbeitsweise, Ver                                                                                                    | Erfassungsdatum                 | 03.02.2014                              |                                                                                 |                          |                     |              |
| externe Durchführung                               | BAZ Checkliste 2<br>BAZ Checkliste 1 - Arbeitsweise, Verhalten<br>BAZ Checkliste 1 - Gebäude<br>BAZ Checkliste 2<br>BAZ Checkliste 3                                                                                                    | Enddatum                        | 03.02.2014                              |                                                                                 |                          |                     |              |
| Verantwortlicher                                   | BAZ Checkliste 4<br>BAZ Checkliste 5<br>BAZ Checkliste 6<br>BAZ Checkliste 8                                                                                                    | Auftragsnummer                  | Checkliste                              | BAZ Checklis                                                                    | ste 7 - Arbeitsweise, Ve | er                  | •            |
| Auftrag speichern                                  | der abb BAZ Checkliste 9<br>BAZ Checkliste 10<br>BAZ Checkliste 11<br>BAZ Checkliste 12                                                                                                    |                                 | externe Durchführung                    | nein                                                                            |                          |                     |              |
|                                                    | Drz. Griekaliste für<br>Freiwillige Durchführung Reifenlager<br>Testvorlage Tankstelle<br>Checkliste französisch<br>Test 0815<br>Hallo Checkliste<br>Rene 0202                                                                                                    | 6                               | Verantwortlicher Auftrag speichern oder | Bitte wählen.<br>Bitte wählen.<br>Zosel, André<br>Bilger, René<br>Mohn, Florian |                          |                     |              |
| -                                                  |                                                                                                    |                                 |                                         | Lobsiger, Geo                                                                   | orges                    |                     |              |

- 4. Maintenant, remplissez la section «Détermination des dangers» Choisissez la check-list souhaitée.
- 5. Cliquez sur le champ "Responsable" et choisissez le chargé, ce qui va faire des enquêtes.
- 6. Puis cliquez sur "Enregistré".

Cela ouvre la vue d'ensemble des déterminations des dangers courants.

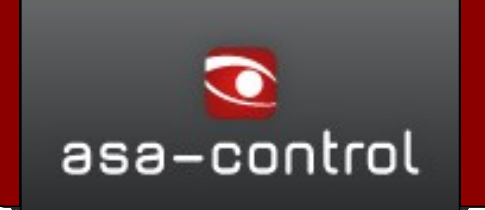

# 006 Détermination des dangers ont effectué:

L'employé reçoit autorisé, pourvu que son adresse e-mail a été enregistré dans la gestion des utilisateurs, un message avec le lien à sa tâche. Ceux-ci il peut cliquer, s'inscrire dans le système et il peut commencer déjà. - Si aucun e-mail à déposer, la procédure suivante s'applique:

- 1. Sélectionnez le module "Contrôle/Check-Lists" ->Détermination des dangers dans le menu principal.
- 2. Cliquez sur le nœud vous souhaitez et vous recevez la vue d'ensemble sur toutes les recherches de mise en danger/toutes les mesures.
- Sélectionnez la détermination des dangers souhaités à droite l'icône "effectuer ou continuer". Maintenant, la liste s'ouvre. Vous pouvez aussi imprimer celles-ci, en faisant défiler vers en bas de la liste et cliquez sur le bouton "Imprimer".

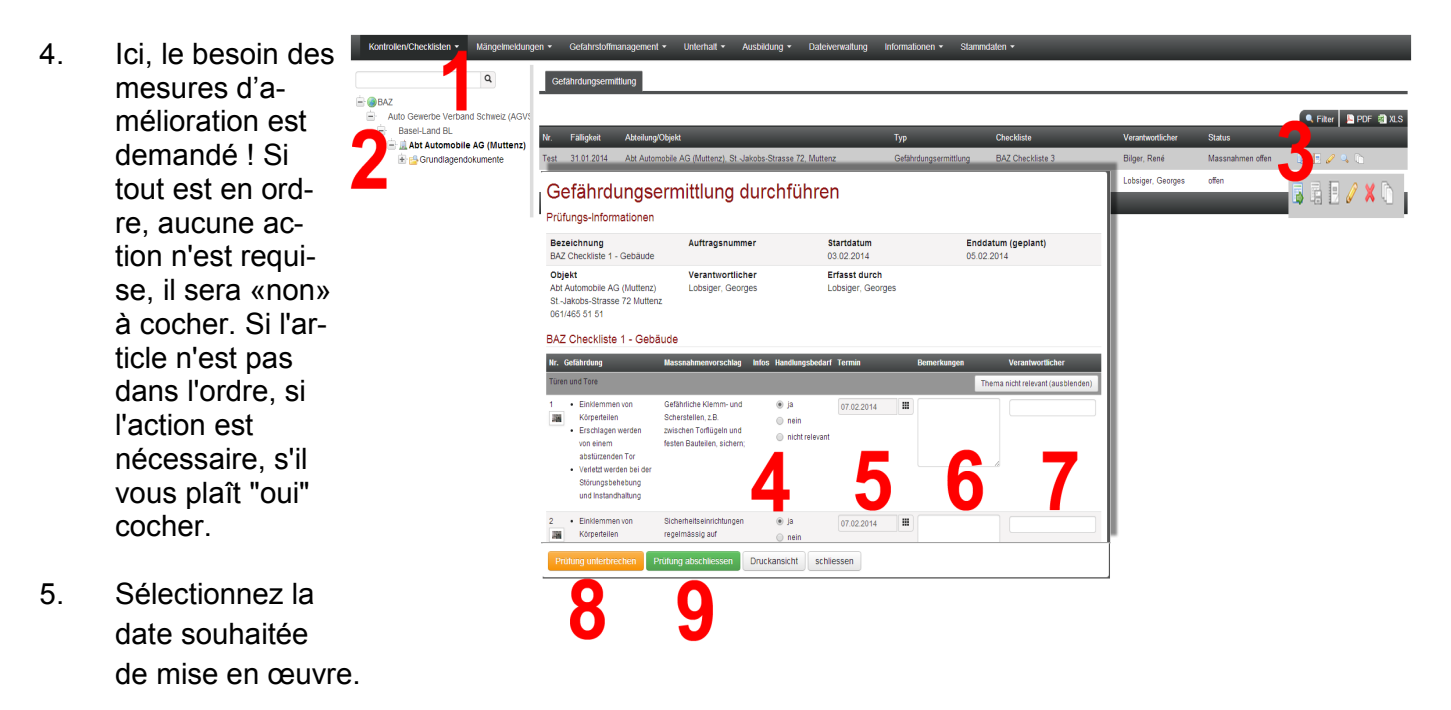

- 6. Dans la case "Remarques" vous pouvez entrer des atouts ou d'autres mesures.
- 8. Destinez le responsable de réalisation à cette mesure maintenant. (Celles-ci doivent être saisies dans Asa control avec les droits correspondants).
- 9. Vous pouvez à tout moment interrompre la requête, en cliquant sur le bouton "kkkkk'. Toutes les données seront temporairement enregistrées .
- 10. Si vous avez tout rempli cliquez sur "Terminer". Remarque: (Si l'adresse de mail est déposée) après avoir terminé la vérification, les tâches seront transmis aux responsables d'exécution pour les mesures individuelles.

# Vue générale du système

#### 008 Massnahmenumsetzungen zurückmelden:

Massnahmen werden, nach Abschluss der Prüfung, in der Übersicht der offenen Massnahmen zur Verfügung gestellt. Hier können diese abgeholt und als erledigt zurückgemeldet werden.

- 1. Wählen sie das Modul "Kontrollen/Checklisten"-> Offene Massnahmen aus dem Hauptmenu.
- 2. Klicken Sie Ihren gewünschten Knoten an und Sie erhalten nun die Übersicht über alle offenen Massnahmen.
- 3. Klicken Sie in der Übersicht bei der gewünschten Massnahme auf das Icon "Massnahmen durchführen".

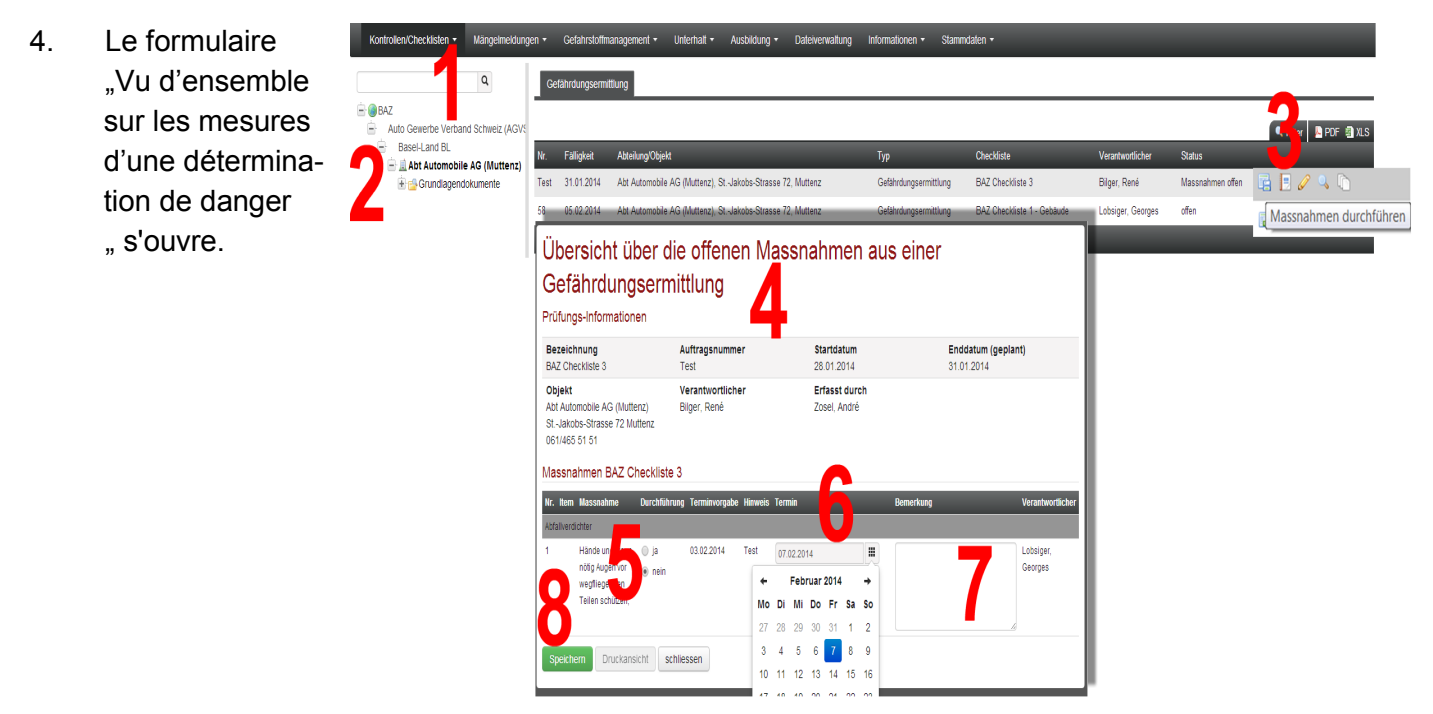

- 5. Annoncez maintenant la mise en pratique, dans lequel vous appuyez sur le bouton "Oui"
- 7. Donner la date à l'exécution de mesure.
- 8. Ici, vous pouvez également joindre un commentaire pour la mise en pratique.
- 9. Enregistrer le feed-back.

Chaque mesure est rapportée séparément.

*Indication : les modes d'emploi à tous les modules de votre solution, vous le trouverez sous le menu "Service clientèle" directement dans la solution.* 

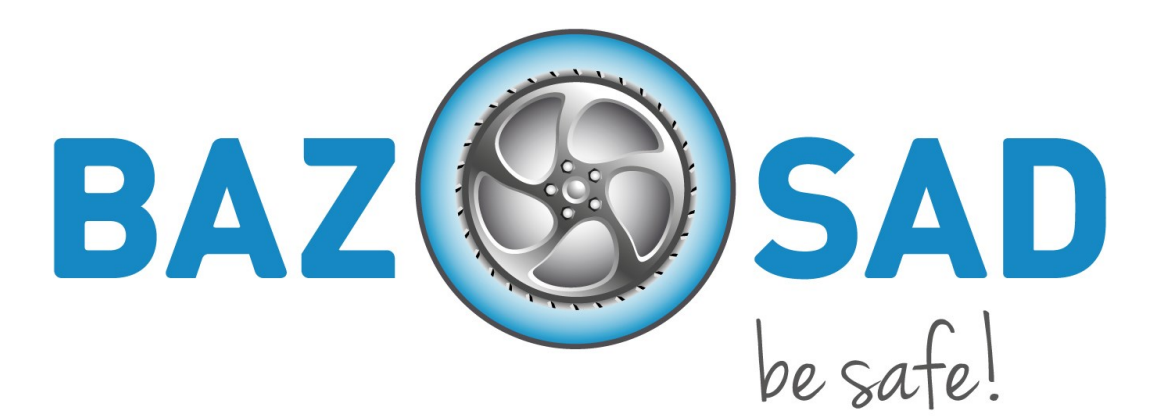

N'hésitez pas à contacter le bureau de BAZ pour obtenir plus des informations.

Lobsiger &Partner GmbH Bischmattstrasse 11 CH 2544 Bettlach Hotline 032 644 31 11 Branchenlösung für Arbeitssicherheit und Gesundheitsschutz (BAZ) Wölflistrasse 5, Postfach 64 3000 Bern 22 Tel. 0800 229 229 info@safetyweb.ch www.safetyweb.ch

asa-control - une solution de Lobsiger & Partner GmbH Bettlach. Copyright 2006-2014